# Ajouter automatiquement les paroles des chansons dans iTunes avec Get Lyrical

*Sur iTunes sur le Mac vous pouvez ajouter manuellement les paroles d'une chanson, mais vous pouvez aussi automatiser l'obtention des paroles avec Get Lyrical.* 

# Télécharger l'application GetLyrical sur le Mac.

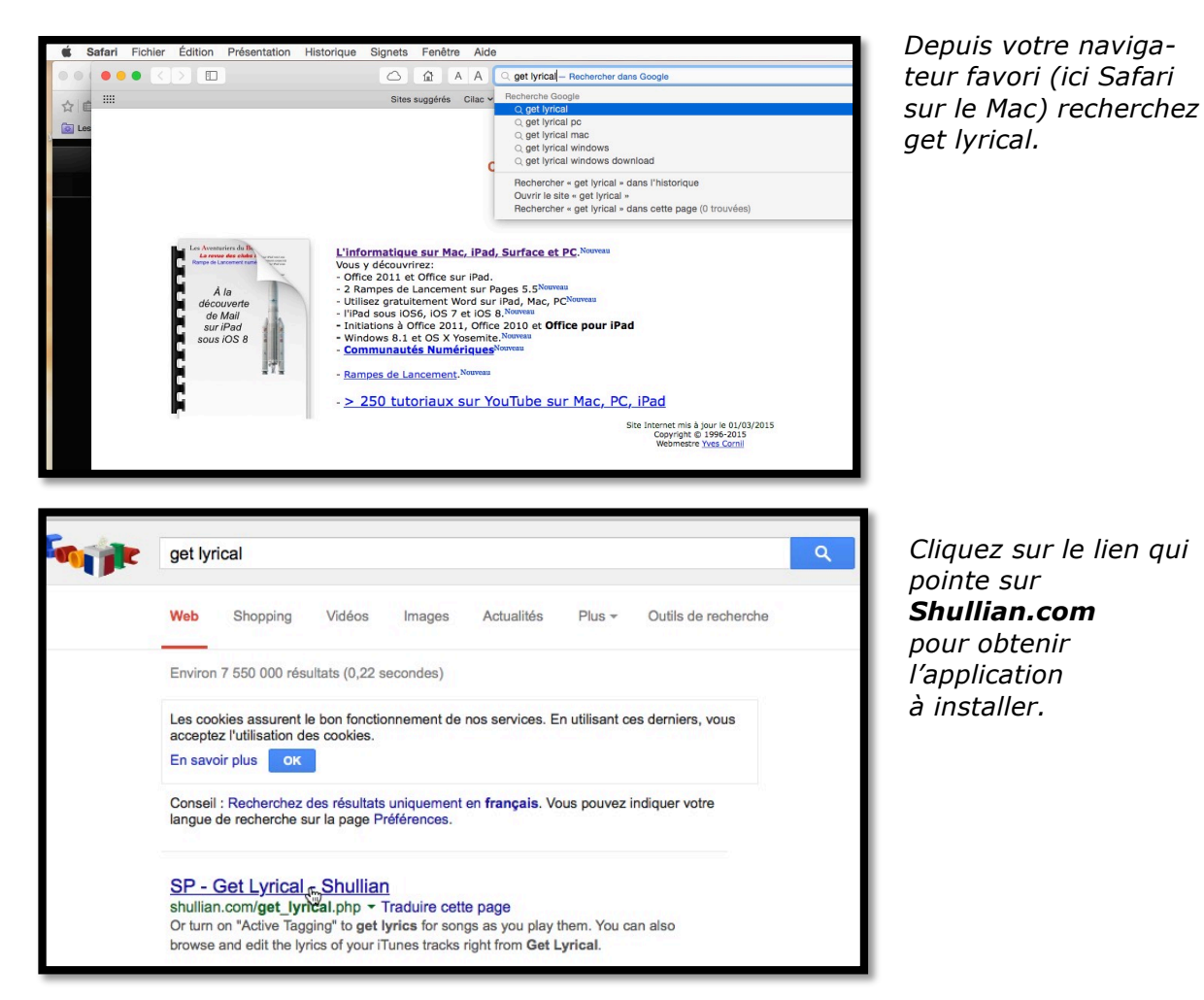

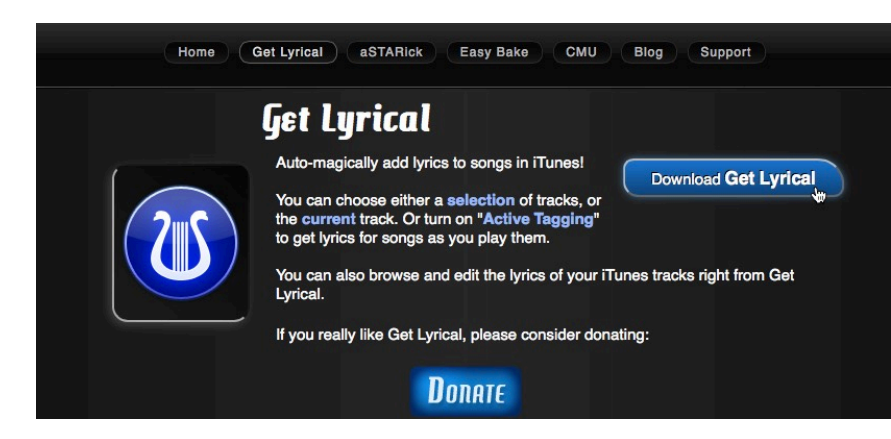

*Sur le site de Shullian cliquez sur le bouton de téléchargement (Download Get Lyrical) et procédez à l'installation.* 

*Si vous aimez l'application vous pouvez faire une donation.* 

### **Utiliser Get Lyrical.**

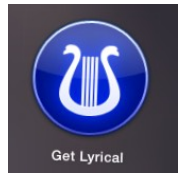

L'application Get Lyrical ayant été installée et mise dans le dossier applications vous pouvez la lancer, soit depuis ce dossier applications ou depuis le Launchpad; vous pouvez aussi copier le lien de l'application dans le Dock depuis le dossier applications ou depuis le Launchpad<sup>1</sup>.

### Une première tentative.

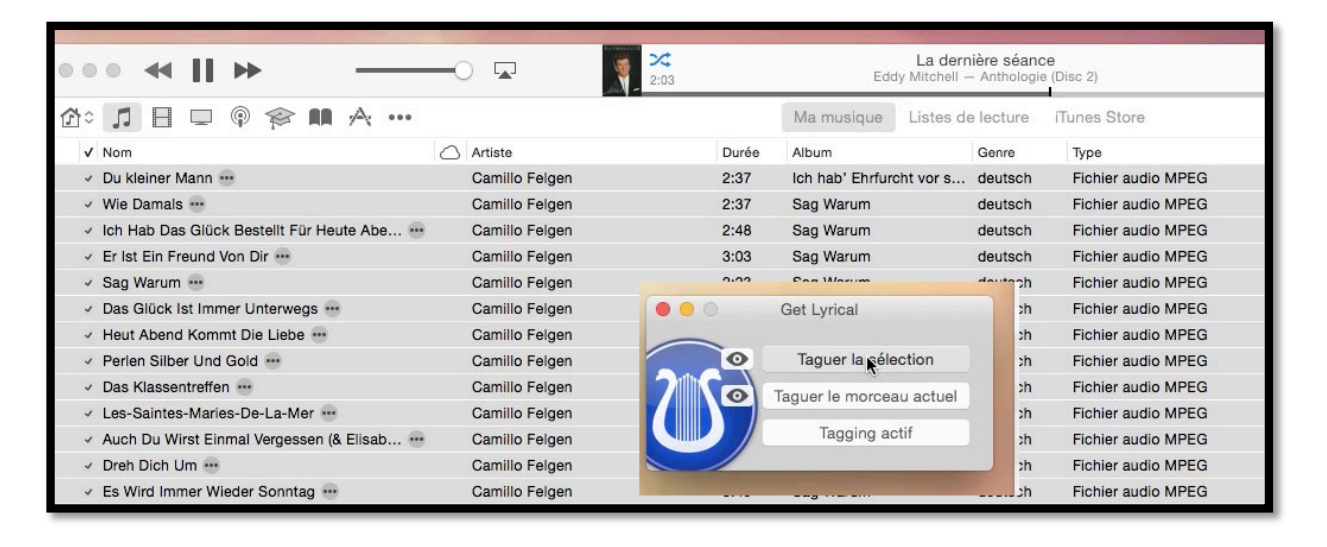

*Je vais faire une première tentative avec les chansons de Camillo Felgen<sup>2</sup>.* 

Je sélectionne les chansons et je clique sur **Ta**guer la sélection.

Je choisis de ne pas écraser les paroles existantes.

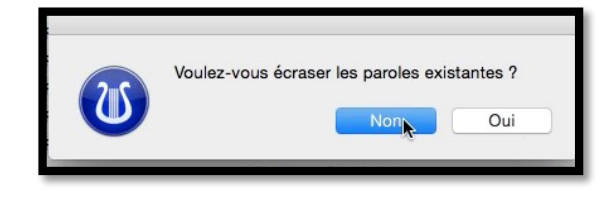

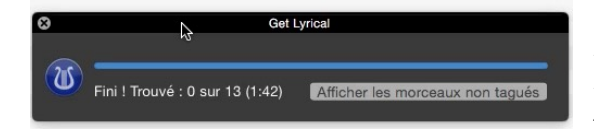

*Vous pouvez suivre le téléchargement des paroles et à la fin vous obtenez le nombre de paroles trouvé pour les morceaux sélectionnés ; Ici 0 sur 13.* 

*Comme ils diraient Outre-Rhin: Kein Glück, es gibt keine Worte für meine Songs<sup>3</sup> ; je vais faire une deuxième tentative avec des chansons d'Elvis Presley.* 

## Deuxième tentative.

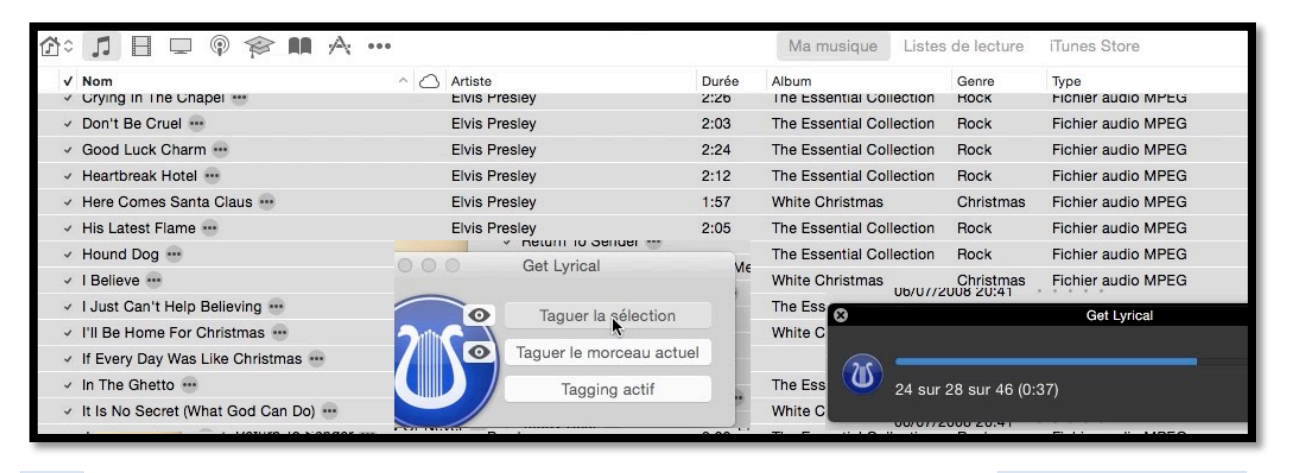

2 Fiche pratique FP17 – Clubs Microcam et Communautés Numériques

Ici ça se présente mieux ; 24 paroles trouvées sur 28 et sur un total de 46 chansons à rechercher. Quand c'est fini Get Lyrical a trouvé les paroles de 40 chansons sur 46.

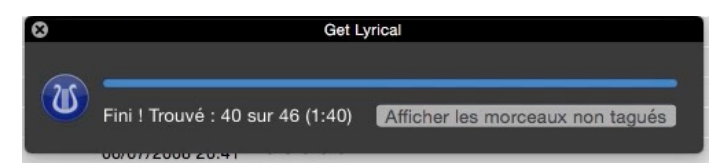

*Si vous cliquez sur afficher les morceaux non tagués vous afficherez les morceaux pour lesquels Get Lyrical n'a pas trouvé les paroles.* 

#### Afficher les paroles des chansons dans iTunes sur le Mac.

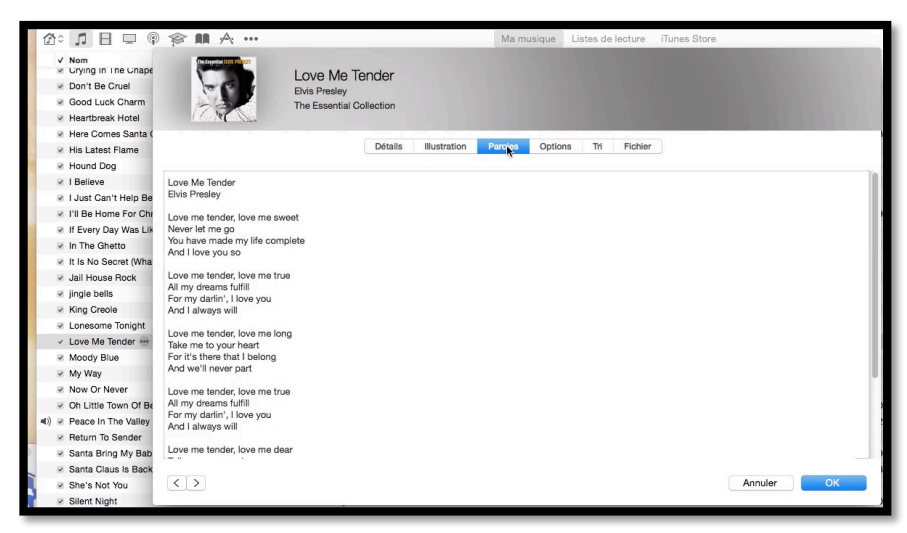

Pour afficher les paroles d'une chanson, sélectionner le morceau, cmd+i et cliquez sur l'onglet **Paroles**.

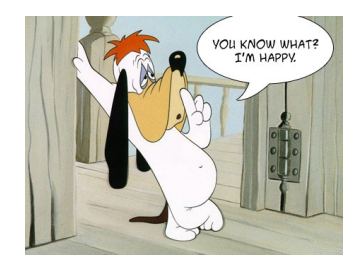

#### Afficher les paroles des chansons dans Musique sur iPad.

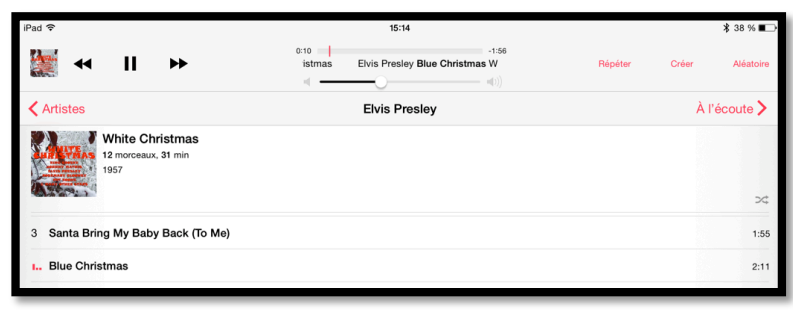

Pour afficher les paroles d'un morceau en cours de diffusion sur l'iPad, touchez **à l'écoute**.

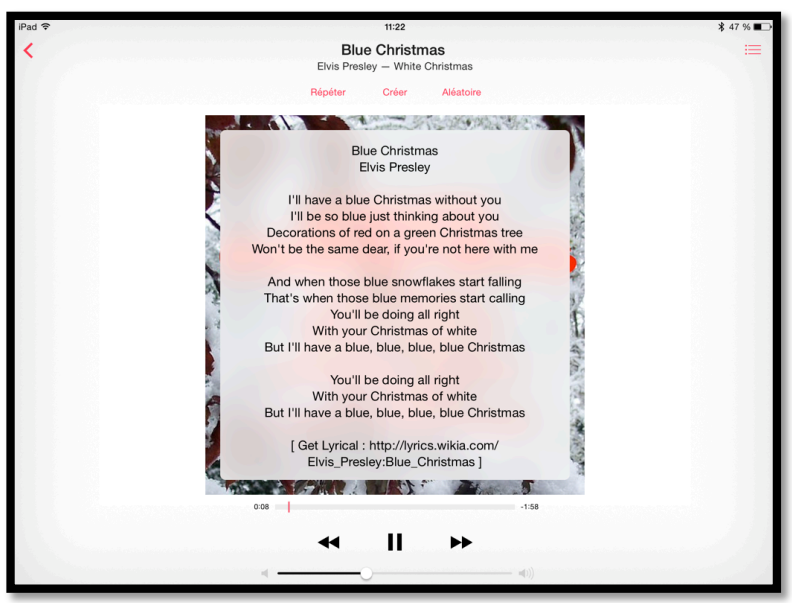

Touchez ensuite la couverture du morceau et les paroles seront affichées (dans la mesure où elles ont été ajoutées, soit par Get Lyrical soit manuellement par vos soins, of course).

# Affichage des paroles dans Musique sur un iPhone ou un iPod touch.

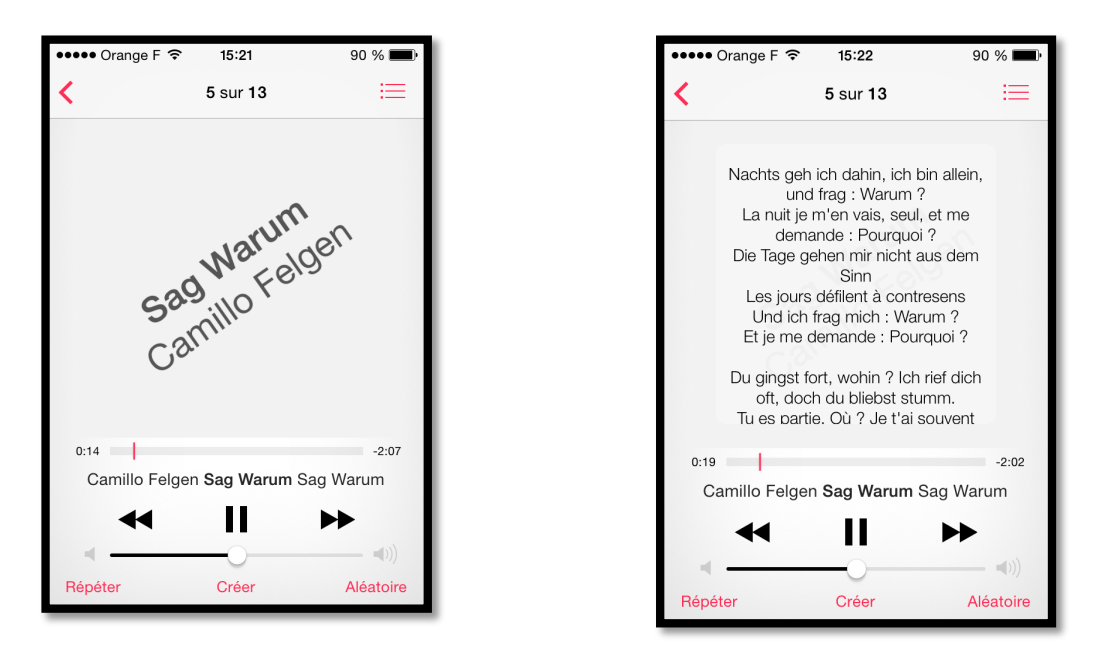

*Sur un iPhone ou un iPod touch, touchez la zone image du morceau à l'écoute et les paroles seront affichées. Ici les paroles avaient été ajoutées manuellement sur iTunes sur le Mac.* 

> Le 23 mars 2015 Yves Cornil, MVP Macintosh, animateur au CILAC (59 110 La Madeleine). www.microcam06.org - www.conum.fr - www.cornil.com

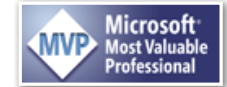

<sup>1</sup> Représenté par l'icône couleur argent ornée d'une fusée, le Launchpad est le camp de base de vos applications. Lorsque vous téléchargez une application (app) du Mac App Store, elle apparaît automatiquement dans le Launchpad (source aide Apple). Le Launchpad est apparu la première fois sous Mac OS X 10.7 Lion (source Wikipédia).

<sup>2</sup> Camillo Felgen (de son vrai nom Camille Felgen) est un chanteur et acteur luxembourgeois né le 17 novembre 1920 à Tétange (Luxembourg)\_décédé le 16 juillet 2005 à Esch-sur-Alzette (Luxembourg). Auteur du célèbre tube Sag warum en 1959.

<sup>3</sup> Pas de chance, il n'y a aucune parole pour mes chansons.